# VPN 接続(android) 手順書

最終更新日: 2022 年 08 月 17 日 ver1.4

#### 1. 事前準備(ワンタイムパスワード認証設定)

学外から Android 端末で VPN 接続をする場合は、多要素認証(ワンタイムパスワード認証)による認証を 利用します。

このために、まずワンタイムパスワードを受信するためのメールアドレスもしくはアプリの設定を行う必要があります。

※VPN 接続時の認証は、パスワードレス認証(FIDO)は使用できないため、ワンタイムパスワード認証(本) 人確認用メールアドレスもしくはアプリ)にてご対応ください。

多要素認証(ワンタイムパスワード認証)の設定方法については下記 URL をご確認ください。 <u>https://www.citm.okayama-u.ac.jp/citm/service/useronly.html#2</u>

#### 2. アプリケーションのインストール

①Google Play ストアで、VPN 接続アプリ「Ivanti Secure Access Client」をインストールします。

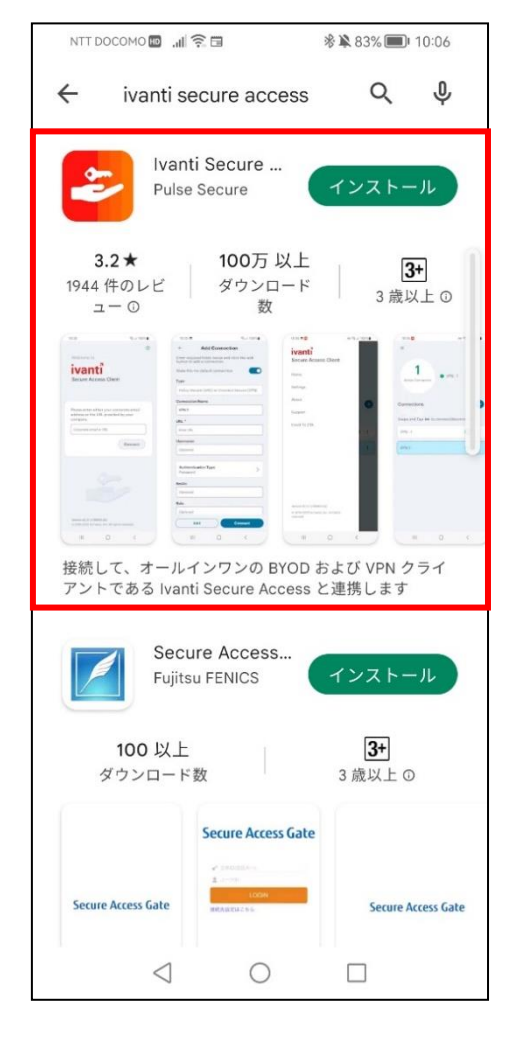

②アプリを起動して、下記赤枠に「https://ouvpn. okayama-u. ac. jp」と入力し、「接続」を選択します。

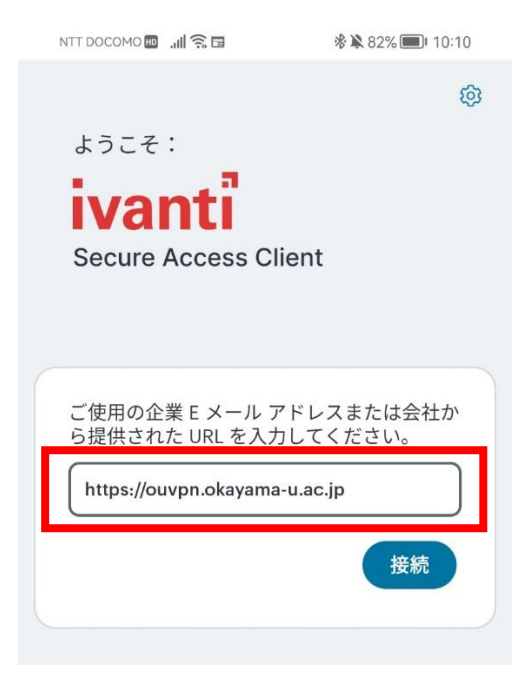

③赤枠の URL 欄に「https://ouvpn.okayama-u.ac.jp」と入力されていることを確認し、「接続」を選択します。

| ← 接続の追加                                         |                                          |
|-------------------------------------------------|------------------------------------------|
| 以下の必須フィールドに入力し、ボタンをクリック<br>して接続を追加します。          |                                          |
| タイプ                                             |                                          |
| Policy Secure (UAC) または Connect Secure<br>(VPN) |                                          |
| 接続名                                             |                                          |
| (オプション)                                         |                                          |
| URL *                                           |                                          |
| https://ouvpn.okayama-u.ac.jp                   | (10)                                     |
| ユーザー名                                           | ((0))                                    |
| (オプション)                                         | アクティブな接続は<br>ありません                       |
|                                                 | 接続要求                                     |
| 認証タイプ                                           | 接「ない」ないとロークト                             |
| 720-1                                           | Secure Accessがネットワークト<br>ラフィックを監視するためVPN |
|                                                 | ス 接続をセットアップしようとし                         |
| (オプション)                                         | ています。ソースを信頼できる                           |
|                                                 | 場合にのみ許可してください。                           |
|                                                 | VPNがアクティブになると画面                          |
|                                                 | の上部に                                     |
| 追加接続                                            | キャンセル OK                                 |
| 1 0 0                                           |                                          |

次の画面で赤枠の「OK」を選択します。

### 3. VPN の接続方法

①2. にて「OK」ボタンタップ後

統合認証システムログインページが表示されますので、岡大 ID を入力し [次へ] ボタンを押下します。

| <b>〇〇日本学</b><br>OKAYAMA UNIVERSITY |  |
|------------------------------------|--|
| 統合認証システム ログイン<br>岡大ID (OkadailD)   |  |
| ×^                                 |  |

②パスワードを入力 [ログイン] ボタンを押下します。

|       | 岡山大学<br>OKAYAMA UNIVERSITY |
|-------|----------------------------|
|       | 統合認証システム ログイン              |
| 岡大ID  |                            |
| パスワード |                            |
|       | ログイン                       |

③ワンタイムパスワードの受け取り方法を選択し、[選択] ボタンを押下します。

| Û                                       | 岡山大学<br>OKAYAMA UNIVERSITY                                                                                                    |
|-----------------------------------------|----------------------------------------------------------------------------------------------------|
| Integr<br>認証方式<br>Authentication Method | <ul> <li>統合認証システム ログイン<br/>ated Authentication System Login</li> <li>ワンタイムパスワード認証 (アプリ)<br/>One-Time Password Authentication (Application)</li> <li>ロンタイムパスワード認証 (メール)</li> </ul> |
| Futurentication Method                  | One-Time Password Authentication (Email)<br>選択 / Select<br>認証方式を選択してください<br>lease select an authentication method                                                                 |

④選択した方法により通知されたワンタイムパスワードを「確認コード」欄に入力し、「ログイン」ボタン を押下します。

※アプリを選択した場合は、「MicrosoftAuthenticator」を起動して表示されている確認コードを入力。 ※メールを選択した場合は、事前に設定した本人確認用メールアドレス宛に届いたメールを確認し、 確認コードを入力。メールの確認コードの有効期限は30分です。

| <b>岡山大学</b><br>OKAYAMA UNIVERSITY                       |
|---------------------------------------------------------|
| 統合認証システム ログイン<br>Integrated Authentication System Login |
| 岡大ID(Okadai ID)                                         |
| ワンタイムパスワード<br>(One-Time Password)                       |
| <ul> <li>このプラウザを信頼する / Trust this browser</li> </ul>    |
| ログイン / Login                                            |

【ログイン押下後エラー等が表示された場合】 確認コードの有効期限が切れているか、ワンタイムパスワード認証の設定が正しく行えていない 可能性があります。 まずは、本マニュアルの「1.事前準備(ワンタイムパスワード認証設定)」の確認をお願いい たします。

⑤下記の画面になっていれば接続完了となります。 学内ページが閲覧できることを確認してください。

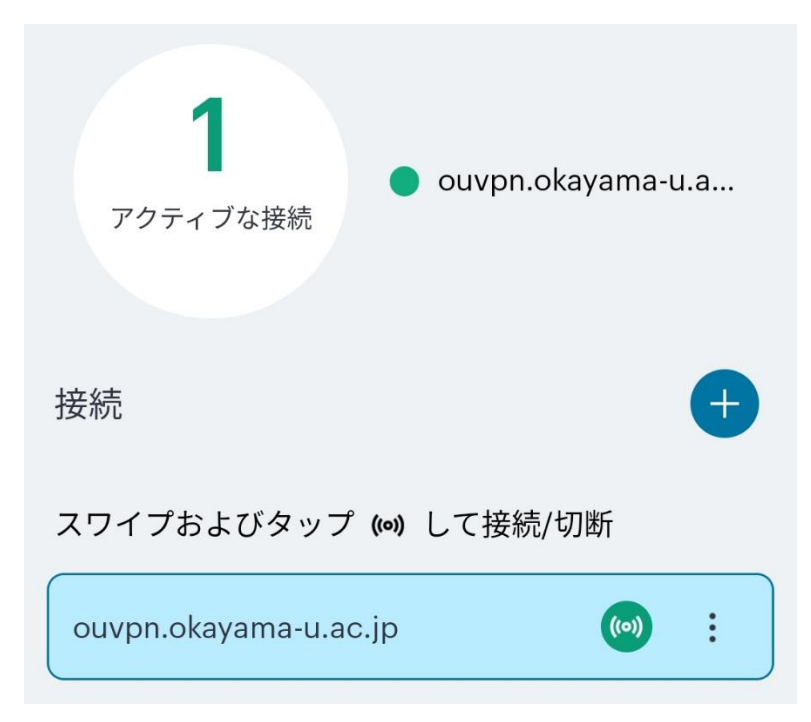

## 4. VPN の切断方法

「切断」を選択します。

| 接続の詳細        | ×                                 |  |
|--------------|-----------------------------------|--|
| 接続情報         |                                   |  |
| 名前           | ouvpn.okayama-u.ac.jp             |  |
| サーバー URL     | https://ouvpn.okayama-u<br>.ac.jp |  |
| ステータス        | 接続済み                              |  |
| 割り当てられた IPV4 | 172.23.107.119                    |  |
| VPN タイプ      | SSL                               |  |
| トンネル タイプ     | VPN                               |  |
| FIPS         | 無効                                |  |
| 接続元          | マニュアル                             |  |
| 接続統計情報       |                                   |  |
| 残りのセッション     | 04:59:36                          |  |
| セッション時間      | 00:00:24                          |  |
| 送信バイト数       | 20 KB                             |  |
| 受信バイト数       | 27 KB                             |  |
| 切断           |                                   |  |

【問い合わせ先】 岡山大学情報統括センター 問い合わせフォーム <u>https://msgs.ccsv.okayama-u.ac.jp/a/</u>